# **YellowPages Blog**

วิธีสร้างหมวดหมู่ขึ้นมาใหม่ต้องเตรียมข้อมูลในส่วนของ Tags และ Content Type

Tags (Terms ) เข้าไปที่หมวดหมู่ในส่วนของโครงสร้างจากนั้นหมวดหมู่เพื่อทำการ เพื่มหมวดหมู่

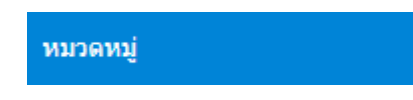

โดยสามารถเพื่ม Terms ภายใน Tags ที่เป็นชุด Vocabulary หลัก หรือสร้างชุด Vocabulary ขึ้นมาใหม่ก็ได้ (ในตัวอย่างได้ทำการสร้าง YP Blog ขึ้นมาโดยการสร้าง Vocabulary เพื่มนั้นจะมีผลต่อการสร้าง Content Type นิดหน่อย และการแสดง tags ในหน้า Views) ถ้าต้องการสร้างกลุ่มขึ้น

มาใหม่ให้กด (Add vocabulary) ใส่ชื่อ และคำอธิบายจากนั้นกดบันทึก

| หน้าแรก » Administration » โครงสร้าง                                                                                                    |                                                                            | หน่าแรก » Administration » โครงสร้าง » หมวดหมุ่<br>สื่อ *                                                                                                    |  |
|----------------------------------------------------------------------------------------------------|----------------------------------------------------------------------------|----------------------------------------------------------------------------------------------------|--|
| Taxonomy is for categorizing content. Terms are grouped into vocabularies. For example, a vocabulary called "Fruit" would contain the terms "Apple" and "Banana<br>Add vocabulary |                                                                            | ศาสส์มาย<br>Vocabulary language<br>โหย                                                                                                    |  |
| Vocabulary name<br>4 Tags                                                                                                    | ទាំងនិមាន<br>Use tags to group articles on similar topics into categories. | TERM LANGUAGE Default language [site's default language (Thai) Explanation of the language options is found on the languages list page. [show language selector on create and edit pages] |  |
|                                                                                                    |                                                                            | Enable translation                                                                                                    |  |

ถ้าไม่ต้องสร้างแล้วจะเพื่ม Terms เข้าไปเลยในชุด Vocabulary ที่มีอยู่ แล้ว ให้กดเข้าไปใน list Terms ปุ่มที่อยู่ในส่วนของ Operations ในชุด Vocabulary ที่ต้องการ

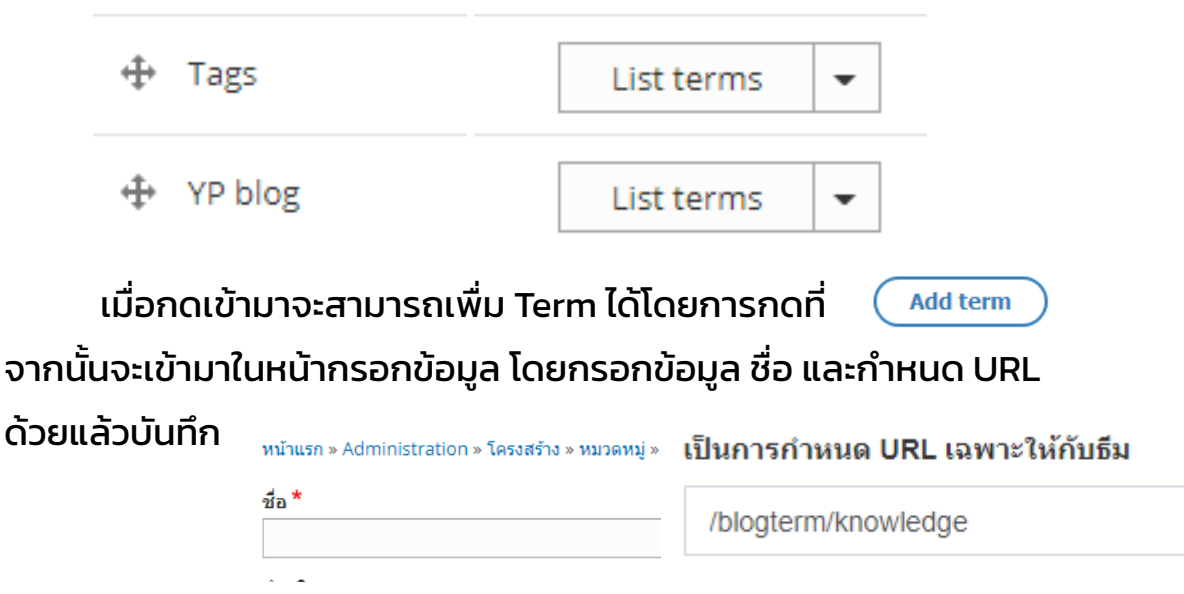

# ้จากนั้นกดบันทึก เมื่อกลับมาจะขึ้น Term ตามที่บันทึกไป

<u>หน้าแรก</u> » Administration » โครงสร้าง » หมวดหมู่ » Edit *YP blog* 

| Add term                                                                                                    |                                               |
|----------------------------------------------------------------------------------------------------|-----------------------------------------------|
| You can reorganize the terms in YP blog using their drag-and-drop handles, and group terms under a parent term by slidi | ng them under and to the right of the parent. |
| นี้อ                                                                                                    | Operations                                    |
|                                                                                                    | แก้ไข 💌                                       |
| 🕀 Life Style                                                                                                    | แก้ไข 👻                                       |
| ✤ Marketing                                                                                                    | แก้ไข 🔻                                       |
| 4 News                                                                                                    | แก้ไข 👻                                       |
| 💠 Seo Tip                                                                                                    | แก้ไข 🔻                                       |
| <u>บันทึก</u> Reset to alphabetical                                                                                     |                                               |

Content Type

เข้าไปที่โครงสร้างจากนั้นเข้าที่ชนิดเนื้อหาเพื่อสร้างหมวดหมู่ใหม่

ชนิดเนื้อหา

เพื่อสร้างหมวดหมู่ใหม่โดยในการใส่ชื่อจำเป็น กดที่ เพิ่มชนิดเนื้อหา ้ให้ทำการแก้ชื่ออ้างอิงที่โชว์อยู่ด้านข้างด้วย โดยกดที่ แก้ไข ชื่อสำหรับอ้างอิง: movie [แก้ไข] ้โดยในการตั้งชื่อสำหรับอ้างอิงให้ใส่คำว่า **yp\_blog\_** ไว้ข้างหน้าด้วย (มีผลใน ชื่อสำหรับอ้างอิง \* ชื่อสำหรับอ้างอิง \* ส่วนต่อไป ถ้าลืมหรือผิดต้องสร้างใหม่เท่านั้น) movie yp\_blog\_movie ้จากนั้นกด Save and manage Fields จะเข้าหน้าเว็บที่จะสามารถเพื่ม ช่องการรับข้อมูลได้ของ Content Type โดยกดที่ เพิ่มช่องรับข้อมูล โดยช่องรับข้อมูลที่ต้องเพื่มมี

1. Banner ให้เลือกเป็น image: field\_banner

| Add a new field         |        | Re-use an existing field |   |
|-------------------------|--------|--------------------------|---|
| - Select a field type - | ♥ หรือ | Image: field_banner      | • |
| ป่ายชื่อ *              |        |                          |   |
| New Banner              |        |                          |   |

ค่าเป็น

1200

พอกดบันทึกแล้วไปต่อจะเข้าหน้าตั้งค่าช่องรับข้อมูลโดยให้ตั้ง และตั้งขนาดรูปภาพขั้นต่ำไว้ที่ Required field Minimum image resolution จากนั้นกดบันทึกค่า พิกเซล × 600

# 2. Tags ให้เลือกเป็น Entity reference: field\_tags

| Add a new field         |        | Re-use an existing field     |   |
|-------------------------|--------|------------------------------|---|
| - Select a field type - | ▼ หรือ | Entity reference: field_tags | • |
| 1-unt *                 |        |                              |   |
| 1828                    |        |                              |   |
| Tags                    |        |                              |   |

เมื่อเข้าหน้าตั้งค่าช่องรับข้อมูลให้ตั้งค่าเป็น Required field จากนั้นเลื่อนลงมาด้านลงก่อนปุ่มบันทึกในส่วนของ Reference Type ตรงคำศัพท์ ถ้าในส่วนของ Tags (Terms) ถ้าได้ทำการ สร้างมาก่อนก็จะมีขึ้นให้เลือกด้วย โดยการเลือกตรงส่วนนี้จะ เป็นการกำหนดหมวดหมู่ที่สามารถเลือกได้ตอนที่จะเพิ่มเนื้อหา ในหน้า Content และเลือก **Create referenced entities if they don't already exist** คือถ้าตอนที่เพิ่ม Conrtent แล้ว ถ้าเราเพิ่ม tags ที่ไม่ได้ทำการเพิ่มไว้ในชุด Vocabulary ที่เลือก ตัวระบบ Drupal ก็จะทำการเพิ่มให้เองด้วยอัตโนมัติ

| REFERENCE TYPE             |                        |                    |
|----------------------------|------------------------|--------------------|
| Reference metho            | *                      |                    |
| Default                    |                        | •                  |
| Create referen<br>คำศัพท์* | ed entities if they do | on't already exist |
| Tags                       |                        |                    |
| YP blog                    |                        |                    |
|                            |                        |                    |

เลือกเสร็จจากนั้นกดบันทึกค่า

# 3. Video ให้เลือก Text (plain): field\_video\_link

หน้าแรก » Administration » โครงสร้าง » ชนิดเนื้อหา » Movie » จัดการช่องรับข้อมูล

| Add a new field         |   |      | Re-use an existing field       |  |
|-------------------------|---|------|--------------------------------|--|
| - Select a field type - | • | หรือ | Text (plain): field_video_link |  |
| ป้ายชื่อ *              |   |      |                                |  |
| Video URL               |   |      |                                |  |
| บันทึกและไปต่อ          |   |      |                                |  |

# กดบันทึกค่าแล้วไปต่อ แล้วก็บันทึกค่าได้เลยไม่มีการแก้ไข้

| (เพิ่มช่องรับข้อมูล |                   |
|---------------------|-------------------|
| ป้ายชื่อ            | ชื่อสำหรับอ้างอิง |
| Body                | body              |
| New Banner          | field_banner      |
| Tags                | field_tags        |
| Video URL           | field_video_link  |

เมื่อเพื่มครบทั้ง 3 ตัว จะได้อย่างในรูป ถือเป็นอันเสร็จสิ้นการสร้าง หมวดหมู่ ขึ้นมา 1 หมวด

ตัวอย่างการเพื่มข้อมูล Content 1 ตัว

- 1. กดเพื่อเนื้อหา
- 2. เลือก Content Type Movie 🛛 🔊 Movie
- 3. เพิ่มหัวข้อ เน<sup>ื้</sup>่อหาและรูปภาพตามปกติ ( Video URL ใส่เป็นลิ้งค์)
- 4. ในส่วนของ Tags ใส่ข้อความตามที่เคยเพิ่ม แล้วเลือกให้ขึ้นเลข tags ด้วย หรือใส่ tags เองจากนั้นต้องไปตั้ง URL ด้วย

| Tags *          |       | Tags * |            |
|-----------------|-------|--------|------------|
| ÷               | mo    | ÷      | Movie (48) |
|                 | Movie |        |            |
| เพิ่มรายการอื่น |       | เพิ่มร | ายการอื่น  |

5. กำหนด url /blog/หมวดหมู่ (ในนี้คือmovie) /ชื่อเนื้อหาหรืออื่น ๆ

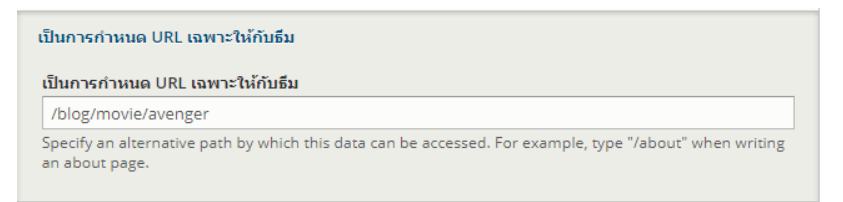

6. จากนั้นกดบันทึก

กับเรา | เพิ่มข้อมูลธุรกิจหรื | บทคว

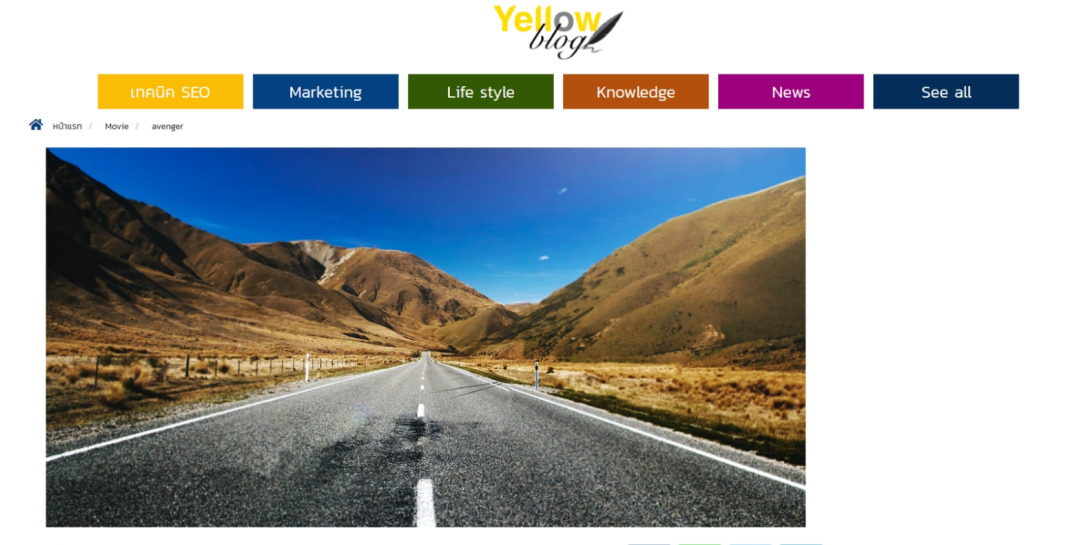

By **ยังเอาชื่อเอา**; 0 ♡ยังใม่เสร็จ แสดงไม่ได้อ่ะ แง Admin 🗐 วันที่ : August 27, 2021 💿 ยังเอาจำนวนแสดงไม่ได้อ่ะ แง อ่าเ

### f Share Share У Tweet in Share

🛃 ใบเสนอราคา | 🙀 | 💳 TH 🗸

### avenger

Lorem ipsum dolor sit amet, consectetur adipiscing elit. Peliantesque nec justo non magna facilisis luctus vel sed enim. Nuitam at pulvinar nibh. Sed fermentum vehicula vulputate. Nunc aliquet, nunc vitae auctor tristique, enim nisi iaculis neque, at varius arcu ligula non nulla. Morbi aliquam magna id tempor suscipit. Cras eget purus nec magna porta consequat et at quam. Proin faucibus commodo sapien, sed imperidiet nunc gavida avi Vivamus vel cursus odio. Nunc consectetur inbh ut maximus utrices. Quisque inhoncus massa eget lactus vivene, eget aliquam mettis ullamcopre. Suspendisse sodales, sapien in malesuada mattis, mauris quam matis ipsum, at bibendum ex ligula ut risus. Praesent sed nunc eu urna dignissim sagittis nec sed arcu. Donec pharetra maximus felis, id suscipit orci pellentesque quis. Ut rhoncus tempus ornare.

Suspendisse autori lacus vel est pulvinar, eu vulputate ligula congue. Class aptent taciti sociosqu ad litora torquent per conubia nostra, per inceptos himenaeos. Suspendisse potenti. Sed sagittis dictum consequat. Ut malesuada massa sit amet erat tristique, nec malesuada risus iaculis. Aliquam eu felis non elit dictum mollis. Fusce quis mattis orci, non ultrices sapien. Etiam egestas justo quis nulla efficitur, eget venenatis mavirs tincidunt. Donec vel pharetra ligula. Nam mollis quam tellus, eget pretulum orci congue sed. Sed commodo a arcu in ornare. Proin portitior accumsan est, a ultrices lectus fermentum ut. Donec volutpat quis justo et tinciduri. Vestibulum tinciduru velit vitae elit condimentum, vel tincidurut mi cursus. Aliquam dictum sed ligula eget tincidurt. Sed efficitur reos eget turpis sodales, sed efficitur ipsum porta.

Praesent tempus erat sit amet magna varius condimentum. Duis congue elementum nulla, ac faucibus ante dignissim a. Suspendisse sodales eget libero eget volutpat. Etiam efficitur sodales semper. Vivamus et urna iaculis, dignissim ante nec, facilisis magna. In eleifend tempus metus laoreet porttitor. Nullam id tristique ligula. Nunc efficitur tortor suscipit elit tincidunt, sed finibus erat congue. Mauris eget suscipit velit.

In maximus tellus vel risus pulvinar aliquam. Sed pretium turpis justo, nec pulvinar est semper in. Fusce a eros portitior, aliquam tellus vitae, rhoncus lorem. Nam consectetur tincidunt orci, nec scelerisque quam. Suspendisse euismod tincidunt odio non malesuada. In rhoncus turpis a nunc pharetra accumsan. Suspendisse tempus eget turpis nec tempor. Praesent tincidunt aliquet lobortis.

Interdum et malesuada fames ac ante ipsum primis in faucibus. Sed congue ullamcorper lectus, a venenatis augue convaliis sed. Cras nec pretium lectus. Donec tortor magna, consectetur at pulvinar sit amet, ultricles id neque. Suspendisse et sollicitudin tellus, ut tristique mauris. Donec condimentum metus ut nunc hendreit phareta. Donec nec ex malesuada, accumsan mi vitae, aliquam purus. Aenean fringilla diam eleifend, sollicitudin una at, tempor veiit. Nulla imperdiet interdum purus, ut placerat metus sagittis nec.

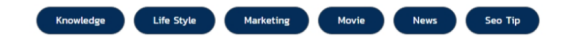

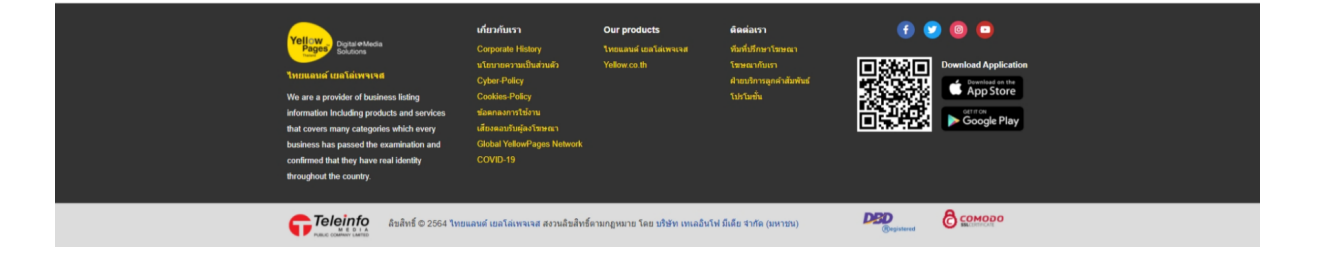

วิธีการสร้าง Views และ Context เพื่อกำหนดการแสดงผลของข้อมูลภายในหน้า

- Views

Views ต้องสร้างสองตัว ตัวแรกไว้เป็นหน้า Page แสดงเนื้อหาปกติ และอีกตัวไว้เป็นแสดง บทความแนะนำ (ในตัวอย่างคือ YP Blog และ YP Blog R)

|          | YP Blog         | Block<br>Page (/blog)<br>Page (/blog/knowled)<br>Page (/blog/lifestyle)<br>Page (/blog/marketin<br>Page (/blog/news)<br>Page (/blog/see-all)<br>Page (/blog/seo_tip) | ge)<br>g)                                              | l                                 | เก่ไข 🗸            |             |
|----------|-----------------|----------------------------------------------------------------------------------------------------|--------------------------------------------------------|-----------------------------------|--------------------|-------------|
|          | YP Blog R       | Block<br>Block<br>Block<br>Block<br>Block                                                                                                    |                                                        | l                                 | เก่ไข 🗸            |             |
|          | วิธีการสร้าง    | Views ทั้งสอง                                                                                                    | ตัว เริ่มที่กด                                         | Add view                          |                    |             |
| ใส่ชื่อใ | ้น ข้อมูลพื้นฐ  | าน แล้วบันทึกไ                                                                                                    | ด้เลย                                                  |                                   |                    |             |
| ดูข้อ    | มูลพื้นฐาน      |                                                                                                    |                                                        |                                   |                    |             |
| ดูชื่อ   | *               |                                                                                                    |                                                        |                                   |                    |             |
| YP       | Blog            |                                                                                                    |                                                        | ชื่อสำหรับอ่                      | ้างอิง: yp_blo     | g [แก้ไข]   |
| ดูข้อ    | มูลพื้นฐาน      |                                                                                                    |                                                        |                                   |                    |             |
| ดูชื่อ   | *               |                                                                                                    |                                                        |                                   |                    |             |
| YP       | Blog R          |                                                                                                    |                                                        | ชื่อสำหรับอ่                      | ้างอิง: yp_blo     | g_r [แก้ไข] |
| •        | YP Blog         |                                                                                                    |                                                        |                                   |                    |             |
|          | <br>ເມື່ອເขັ    | าหน้าแก้ไขกด                                                                                                    | +เพิ่ม จ                                               | ากนั้นเลือก                       | Page               |             |
|          | ตั้งชื่อที่แสดง | งเพื่อให้ง่ายต่อ                                                                                                    | การจัดการ                                              | ชื่อที่แสดง:                      | Movie จาก          | າບັ້ບ       |
|          | ตั้งค่าหัวข้อไ  | ว้เป็นชื่อแสดงใ                                                                                                    | ้นหน้าเว็บ                                             | หัวข้อ<br>หนังใหม่ []             | ละต้องเลือก        | ในส่วน      |
|          | สำหรับด้วย      | โดยให้เลือกเป็เ                                                                                                    | สำหรับ                                                 |                                   | ู เพื่อให้ไม่ไป    | ทับกับ      |
|          | หน้าอื่น ๆ จา   | กนั้นกดใช่ (แส                                                                                                    | <sup>ุ นค<sub>ื</sub>อ page (ove<br/>ดงผลนี้) แล</sup> | <sup>rride)</sup><br>าะรูปแบบให้เ | ั<br>เลือกเป็น ตะเ | เกรง        |
|          |                 | -                                                                                                    | -                                                      | υ                                 |                    |             |

ที่จะวาง Content เป็นช่อง ๆ และสามารถปรับได้ด้วยว่าให้แสดงกี่ Column โดยตั้งค่า ให้เป็น <sup>Number of columns \*</sup> เอาติ๊ก Default

column classes และ Default rwo classes ออก และใส่

- Custom column class ເປັ້ນ

col-md-4 col-sm-4 col-xs-4 margin-bottom-fifty padding-top-ten aos-eff

- Custom row class เป็น

col-md-12 col-sm-12 col-xs-12 no-gutter

# จากนั้นกด Apply

# ้ในส่วนของ fields ที่ดึงข้อมูลมาโชว์ให้เพื่มมีตามนี้

### FIELDS

| Content: Video URL [ช่อน]       | 1 |
|---------------------------------|---|
| Content: Banner                 | 2 |
| Content: หัวข้อ                 | 3 |
| Content: Body                   | 4 |
| Content: Tags                   | 5 |
| Content revision: โพสต์โดย      | 6 |
| Content revision: โพสต์เมื่อ    | 7 |
| Content statistics: Total views | 8 |
|                                 |   |

เพิ่ม 👻

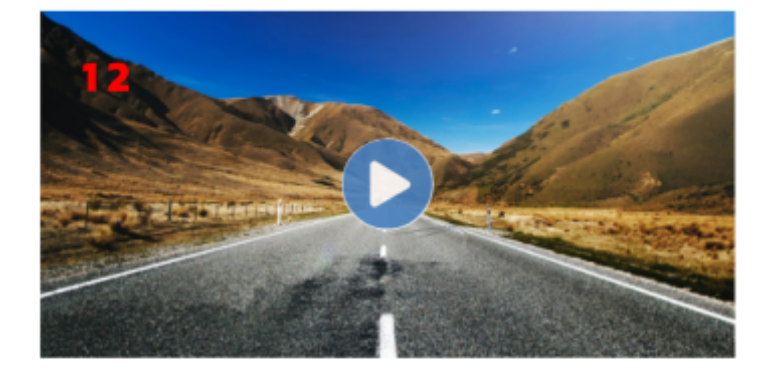

# Test SEO1 3

Lorem ipsum dolor sit amet, consectetur adipiscing elit. Sed sit amet posuere lacus, sed dictum augue. Nullam...

💵 อ่าน 13 🤱

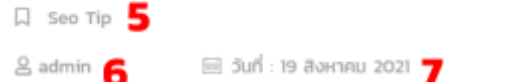

- 1. Content : video URL [ซ่อน]
- 2. Content : Banger
  - ตั้งค่า STYLE SETTINGS และเขียนผลลัพธ์ใหม่ด้วย
    - a. STYLE SETTINGS

| STYLE SETTINGS                                                       |
|----------------------------------------------------------------------|
| Customize field HTML                                                 |
| อิลิเมนต์ HTML                                                       |
| DIV 👻                                                                |
| Choose the HTML element to wrap around this field, e.g. H1, H2, etc. |
| Create a CSS class                                                   |
| คลาส CSS                                                             |
| col-md-12 col-sm-12 col-xs-12 no-gutter                              |

้คุณอาจจะใช้แทนโทเค็นจากส่วนการเขียนใหม่ในชั้นนี้

# b. เขียนผลลัพธ์ใหม่

{% if field\_video\_link %}<div class="add-video"><i class="fas fa-play-circle"></i> {{
 field\_banner}}</div>{% else %}{{ field\_banner}}{% endif %}

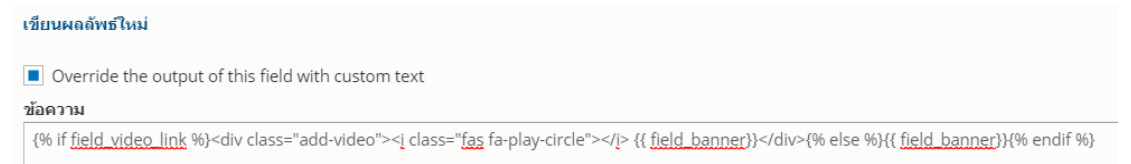

# 3. Content : หัวข้อ ตั้งค่า STYLE SETTINGS

# a. STYLE SETTINGS

| STYLE SETTINGS                                                       |
|----------------------------------------------------------------------|
| Customize field HTML                                                 |
| อิลิเมนต์ HTML                                                       |
| H2 <b>•</b>                                                          |
| Choose the HTML element to wrap around this field, e.g. H1, H2, etc. |
| Create a CSS class                                                   |
| คลาส CSS                                                             |
| col-md-12 col-sm-12 col-xs-12 no-gutter field-header                 |
| คุณอาจจะใช้แทนโทเค็นจากส่วนการเขียนใหม่ในชั้นนี้                     |

# 4. Content : Body

# - ตั้ง รูปแบบ Formatter , Trimmed limt และ ตั้งค่า STYLE SETTINGS

# a. Formatter

| Formatter |   |
|-----------|---|
| Trimmed   | • |

# b. Trimmed limt

| , | Trimmed limit * |                  |
|---|-----------------|------------------|
|   | 600             | \$<br>characters |

# c. STYLE SETTINGS

col-md-12 col-sm-12 col-xs-12 no-gutter text-justify field-body text-truncate

# STYLE SETTINGS

Customize field HTML

### อิลิเมนต์ HTML

SPAN

Choose the HTML element to wrap around this field, e.g. H1, H2, etc.

Create a CSS class

### คลาส CSS

col-md-12 col-sm-12 col-xs-12 no-gutter text-justify field-body text-trunca

คุณอาจจะใช้แทนโทเด็นจากส่วนการเขียนใหม่ในชั้นนี้

# 5. Content : Tags

# - ตั้ง รูปแบบ Formatter , ตั้งค่า STYLE SETTINGS และ เขียนผลลัพธ์ใหม่

# a. Fomatter

| Formatter |   |
|-----------|---|
| ป้ายชื่อ  | • |

Link label to the referenced entity

# b. STYLE SETTINGS

### STYLE SETTINGS

Customize field HTML

อิลิเมนต์ HTML

- ใช้ค่าปริยาย - 🛛 🔻

Choose the HTML element to wrap around this field, e.g. H1, H2, etc.

Create a CSS class

### คลาส CSS

field-type field-detail

้คุณอาจจะใช้แทนโทเค็นจากส่วนการเขียนใหม่ในชั้นนี้

# c. เขียนผลลัพธ์ใหม่

# เขียนผลลัพธ์ใหม่

Override the output of this field with custom text

ข้อความ

<i class="far fa-bookmark"></i> {{field\_tags}}

# 6. Content Revision : โพสต์โดย

# - ตั้ง Formatter ตั้งค่า STYLE SETTINGS และเขียนผลลัพธ์ใหม่

a. Formatter

| Formatter |   |
|-----------|---|
| ป้ายชื่อ  | • |

# b. STYLE SETTINGS

# STYLE SETTINGS Customize field HTML อิลิเมนต์ HTML ใช้ค่าปริยาย ใช้ค่าปริยาย Choose the HTML element to wrap around this field, e.g. H1, H2, etc. Create a CSS class คลาส CSS col-md-1 col-sm-1 col-xs-1 text-center no-gutter img-blog คณอาจจะใช้แทนโทเค็นจากส่วนการเขียนใหม่ในชั้นนี้

# c. เขียนผลลัพธ์ใหม่

### เขียนผลลัพธ์ใหม่

Override the output of this field with custom text

ข้อความ

<i class="far fa-user"></i> {{ uid\_1 }}

7. Content Revision : โพสต์เมื่อ

- กำหนด Formatter , รูปแบบวันที่ , ตั้งรูปแบบ Custom date format , เลือกเขต , ตั้ง STYLE SETTINGS และเขียนผลลัพธ์ใหม่

a. Formatter

|      | Formatter    |   |  |  |
|------|--------------|---|--|--|
|      | Default      | • |  |  |
| b. ş | รูปแบบวันที่ |   |  |  |
|      | รูปแบบวันที่ |   |  |  |
|      | กำหนดเอง     |   |  |  |

# c. Custom date format

### Custom date format

วันที่ : j F Y

See the documentation for PHP date formats.

# d. เลือกเขต

เขตเวลา

Bangkok 🔹

# e. STYLE SETTINGS

| STYLE SETTINGS                                                       |
|----------------------------------------------------------------------|
| Customize field HTML                                                 |
| อิลิเมนต์ HTML                                                       |
| DIV 👻                                                                |
| Choose the HTML element to wrap around this field, e.g. H1, H2, etc. |
| Create a CSS class                                                   |
| คลาส CSS                                                             |
| col-md-6 col-sm-6 col-xs-6 text-center field-detail no-gutter        |
|                                                                      |

# f. เขียนผลลัพธ์ใหม่

# เขียนผลลัพธ์ใหม่

Override the output of this field with custom text

ข้อความ

<i class=" fts ft-yp-article-calendar"></i> {{created }}

8. Content statistics : Total views

- ตั้ง STYLE SETTINGS และ เขียนผลลัพธ์ใหม่

# a. STYLE SETTINGS

### STYLE SETTINGS

Customize field HTML

### อิลิเมนต์ HTML

DIV 🔻

Choose the HTML element to wrap around this field, e.g. H1, H2, etc.

Create a CSS class

### คลาส CSS

col-md-3 col-sm-3 col-xs-3 field-detail no-gutter text-align-center

```
คุณอาจจะใช้แทนโทเค็นจากส่วนการเขียนใหม่ในชั้นนี้
```

# b. เขียนผลลัพธ์ใหม่

# <u>เขียนผลลัพธ์ใหม่</u>

Override the output of this field with custom text

### ข้อความ

```
<i class="fas fa-book-open"></i> อ่าน {{totalcount }}
```

คัดกรองตามเงื่อนไข จะเป็นส่วนดึงข้อมูล โดยเลือกเป็นหมวดตามเนื้อหา

### คัดกรองตามเงื่อนไข

Content: Published (= ใช่) Content: ชนิดของเนื้อหา (ใน Knowled...)

# หน้า HOME เลือกทั้งหมด

| Knowledge  |      |
|------------|------|
| Life Style | News |
| Marketing  | SEO  |

หน้าหมวดหมู่เลือกแค่หมวดตัวเอง

Movie

# • กำหนดจำนวนที่จะแสดงแต่หน้า

# 2 แบบ แสดงแบบ fix กับ เปลี่ยนหน้าได้

■ Fix

# ตัวเปลี่ยนหน้า

ใช้ pager: แสดงจำนวนรายการที่ระบุ | Field ที่เสียหาย เชื่อมโยงเพิ่มเดิม: ไม่

| สำหรับ                                                                 | ltems per page                               |
|------------------------------------------------------------------------|----------------------------------------------|
| นี่คือ page (override) 🛛 👻                                             | 9 ¢                                          |
|                                                                        | Enter 0 for no limit.                        |
| 💿 แสดงจำนวนรายการที่ระบุ                                               | Offset (number of items to skip)             |
| <ul> <li>Display all items</li> </ul>                                  | 0                                            |
| <ul> <li>Paged output, full pager</li> </ul>                           | For example, set this to 3 and the firs      |
| <ul> <li>Paged output, full pager</li> </ul>                           |                                              |
| เปลี่ยนหน้าได้<br>ตัวเปลี่ยนหน้า<br>ใช้ pager: Full   Field ที่เสียหาย | สำหรับ<br>All displays (except overridden) 🔻 |
| เชื่อมโยงเพิ่มเดิม: ไม่                                                | 🔵 แสดงจำนวนรายการที่ระบุ                     |
| ltems per page                                                         | O Display all items                          |
| 9 1                                                                    | <ul> <li>Paged output, full pager</li> </ul> |
| F                                                                      | <ul> <li>Paged output, full pager</li> </ul> |
| Enter o for no limit.                                                  |                                              |

| PAGER LINK LABELS       |
|-------------------------|
| First page link text    |
| « First                 |
| Previous page link text |
| < Previous              |
| Next page link text     |
| Next >                  |
| Last page link text     |
| Last »                  |

- วิธีการสร้าง SlideShow ในระบบ Drupal
  - สร้าง Block

|    | <b>+</b> <u>เพิ่ม</u> |
|----|-----------------------|
|    | Attachment            |
|    | Block                 |
|    | Embed                 |
|    | อ้างอิงเอนทิตี        |
| มี | Feed                  |
| is | Page                  |
| ń. | REST export           |

# ตั้งชื่อตั้งหัวข้อ

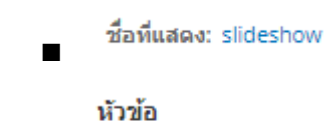

หัวข้อ: บทความล่าสุด

# เลือกรูปแบบการแสดงข้อมูล

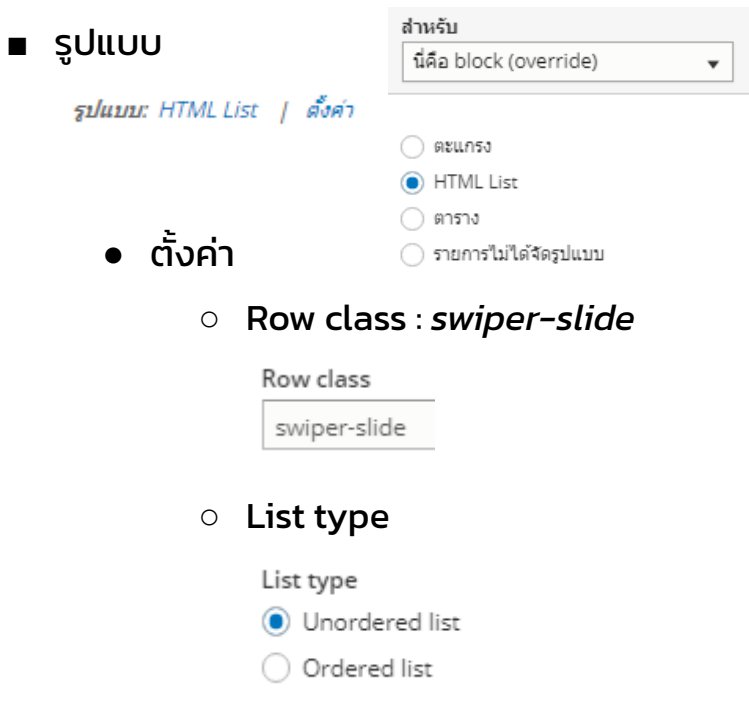

# • Wrapper class : *swiper-container mySwiper*

### Wrapper class

swiper-container mySwiper

The class to provide on the wrapper, outside the list.

# • List class : *swiper-wrapper*

### List class

| swiper-wrapper |
|----------------|
|----------------|

The class to provide on the list element itself.

# แสดง ไม่ต้องตั้งอะไรเลย

แสดง: Fields | ตั้งค่า

# แสดงจำนวนแบบระบุ

| รายการที่จะแสดง       |    |
|-----------------------|----|
| 6                     | \$ |
| Enter 0 for no limit. |    |

# FIELDS ที่ดึงมา

*FIELDS* Content: Banner Content: หัวข้อ Content: Body

Content หัวข้อ

# การกำหนดค่า field: Content: หัวข้อ สำหรับ นี่คือ block (override) ▼

สร้างป้ายชื่อ

Exclude from display

Enable to load this field as hidden. Often used to group fields, or to use as token in another field.

| Content l                                                                | Body                                                                                                |
|--------------------------------------------------------------------------|----------------------------------------------------------------------------------------------------|
| คอลัมน์ที่ใช้สำหรับการเรียง<br>summary ▼<br>Used by Style: Table to dete | เล้าดับการคลิก<br>srmine the actual column to click sort the field on. The default is usually fine. |
| Formatter                                                                |                                                                                                    |
| Trimmed                                                                  | ▼                                                                                                   |
| Trimmed limit *                                                          |                                                                                                    |
| 150                                                                      | characters                                                                                          |
| If the summary is not set, t                                             | he trimmed node.body field will end at the last full sentence before this character limit.          |
| STYLE SETTINGS                                                           |                                                                                                    |
| Customize field HT                                                       | ML                                                                                                  |
| อิลิเมนต์ HTML                                                           |                                                                                                    |
| - ไม่มี - 🛛 🔻                                                            |                                                                                                    |
| Choose the HTML elem                                                     | ent to wrap around this field, e.g. H1, H2, etc.                                                    |
| Create a CSS class                                                       |                                                                                                    |
| คลาส CSS                                                                 |                                                                                                    |
| margin-left-sixty pad                                                    | ding-left-ten                                                                                       |
| คุณอาจจะใช้แทนโทเค็นจา                                                   | กส่วนการเขียนใหม่ในชั้นนี้                                                                          |
|                                                                          |                                                                                                    |
| <u>เขียนผลลัพธ์</u>                                                      | ไหม่                                                                                                |
| Override                                                                 | the output of this field with custom text                                                           |
| ข้อความ                                                                  |                                                                                                    |
| <div class="&lt;/td&gt;&lt;th&gt;" content"=""></div>                    |                                                                                                    |
| 11 title 13                                                              |                                                                                                    |
| (( uue ))                                                                |                                                                                                    |
| {{body}}                                                                 |                                                                                                    |
|                                                                          |                                                                                                    |
|                                                                          |                                                                                                    |
|                                                                          |                                                                                                    |

• YP Blog R

ไว้สำหรับแสดงบทความแนะนำที่ขึ้นข้าง ๆ ในหน้าบทความให้ สร้าง views ขึ้นมาปกติ แต่ให้เพิ่ม block แทน

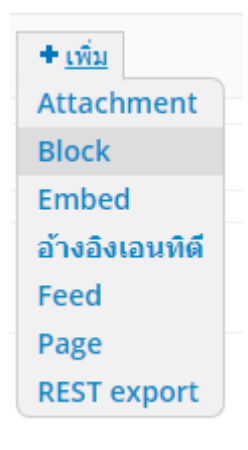

สร้างเสร็จให้กำหนดชื่อที่แสดงโดยจะมีผลต่อการในไปใช้ใน Twig Administrative name Seo Tip โดยให้ตั้งตาม Path ของหมวดหมู่ที่เคยตั้งไว้ ตั้งชื่อหัวข้อ <u>มหความแนะน่า</u> จากนั้นเลือกรูปแบบ รายการไม่จัดรูปแบบ แล้วตั้งค่า Row Class

### - col-md-12 col-sm-12 col-xs-12 margin-bottom-ten no-gutter

Grouping field Nr.1

-ไม่มี-

You may optionally specify a field by which to group the records. Leave blank to not

### Row class

col-md-12 col-sm-12 col-xs-12 margin-bottom-ten no-gutter

The class to provide on each row. You may use field tokens from as per the "Replace

Add views row classes

Add the default row classes like views-row to the output. You can use this to quic

# และเลือก FIELDS ข้อมูลตามนี้

FIELDS Content: Banner Content: หัวข้อ

Content: Body

- Content : Banner สร้างได้เลย
- Content : หัวข้อ

# เลือก Formater เป็น Plain Text และตั้งค่า STYLE SETTINGS

### STYLE SETTINGS

Customize field HTML

### อิลิเมนต์ HTML

H2 🔻

Choose the HTML element to wrap around this field, e.g. H1, H2, etc.

Create a CSS class

### คลาส CSS

col-md-12 col-sm-12 col-xs-12 no-gutter field-header

คุณอาจจะใช้แทนโทเด็นจากส่วนการเขียนใหม่ในชั้นนี้

# - Content: Body

เลือก Formatter Trimmed Limit ไว้ที่ 150 และตั้งค่า STYLE SETTINGS

| STYLE SETTINGS                                                       |
|----------------------------------------------------------------------|
| Customize field HTML                                                 |
| อิลิเมนต์ HTML                                                       |
| DIV 👻                                                                |
| Choose the HTML element to wrap around this field, e.g. H1, H2, etc. |
| Create a CSS class                                                   |
| คลาส CSS                                                             |
| col-md-12 col-sm-12 col-xs-12 no-gutter text-justify                 |
| คุณอาจจะใช้แทนโทเค็นจากส่วนการเขียนใหม่ในชั้นนี้                     |

# คัดกรองตามเงื่อนไข จะเป็นส่วนดึงข้อมูล โดยเลือกเป็นหมวดตาม เนื้อหา

### คัดกรองตามเงื่อนไข

Content: Published (= ใช่) Content: ชนิดของเนื้อหา (ใน Knowled...)

หน้าหมวดหมู่เลือกแค่หมวดตัวเอง

เลือกจำนวนตรงตัวเปลี่ยนหน้า

Movie ตัวเปลี่ยนหน้า

ใช้ pager: แสดงจำนวนรายการที่ระบุ | Field ที่เสียหาย เชื่อมโยงเพิ่มเติม: ไม่

โดยเลือกเป็น แสดงจำนวนรายการที่ระบุ แสดงการเชื่อมโยงะ ไม่มี

จากนั้นตั้งค่า ขั้นสูงในส่วนของ ชื่อของเครื่อง: โดยให้ตั้งตาม url ใน YP blog แต่ถ้ามี 2 วรรค ต้องเชื่อมด้วย \_ อย่างในรูป

| ขั้นสูง                                                      | <u>ขึ้นสูง</u>                                                |
|--------------------------------------------------------------|---------------------------------------------------------------|
| CONTEXTUAL FILTERS                                           | CONTEXTUAL FILTERS                                            |
| ความสัมพันธ์                                                 | ความสัมพันธ์                                                  |
| แบบฟอร์มการส้มผัส<br>ลักษณะแบบฟอร์มExposed: พื้นฐาน   ตั้งคำ | แบบฟอร์มการสัมผัส<br>ดักษณะแบบฟอร์มExposed: พื้นฐาน   ดั้งค่า |
| อื่นๆ<br>ชื่อของเครื่อง: seo_tip                             | อื่นๆ<br>ชื่อของเครื่อง: marketing                            |

# วิธีการสร้าง Context สำหรับจับส่วน ต่าง ๆ มารวมกันและการดึงไฟล์ Twig

Context

กดสร้าง ใส่ชื่อและกลุ่ม จากนั้นกดบันทึก

### GENERAL DETAILS

| ป้ายชื่อ *                                             |                                    |
|--------------------------------------------------------|------------------------------------|
| yp blog                                                | ชื่อสำหรับอ้างอิง: yp_blog [แก้ไข] |
| Enter label for this context.                          |                                    |
| Group                                                  |                                    |
| blog O                                                 |                                    |
| Enter name of the group this context should belong to. |                                    |
| คำอธิบาย                                               |                                    |
|                                                        |                                    |
| Enter a description for this context definition.       |                                    |

บันทึกเสร็จจะเข้าหน้าตั้งค่า ตรง Conditions ต้องเพื่ม Request Path โดยกดดที่ Add Condition จากนั้นใส่คำว่า Request Path เลือกตัวที่ เป็น (system)

| [                   | Request Pat | h                      |
|---------------------|-------------|------------------------|
|                     | เงื่อนไข    |                        |
|                     | Request pa  | th exclusion (context) |
|                     | Request Pa  | th (system)            |
| จากนั้นใส่          |             | หน้า                   |
| /blog               |             | /blog                  |
| /blog/*             |             | /blogterm/*            |
| /blogte             | rm/*        |                        |
| เพื่อให้ path ที่ก่ | ำหนดสามา    | รถ ดึงไฟล์ Twig ได้    |

จากนั้นในส่วนของ Reactions ต้องเลือก 3 อย่าง

- Page Template Suggestions

| Filter by reaction name   | ] |
|---------------------------|---|
| Reactions                 |   |
| บล้อด                     |   |
| Body class                |   |
| աղ                        |   |
| Page template suggestions |   |
| Regions                   |   |
| แบบเว็บไซด์               |   |

# จากนั้นใส่ชื่อไฟล์ Twig โดยใช้เป็น page\_\_yp\_blog

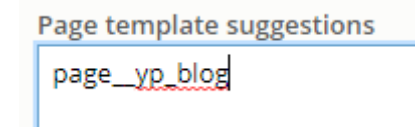

- บล็อค จะเป็นส่วนที่ดึงข้อมูลจากที่ต่าง ๆ เช่น Views หรือ Tags

| Filter by reaction name   |
|---------------------------|
| Reactions                 |
| บล็อด                     |
| Body class                |
| ເມນູ                      |
| Page template suggestions |
| Regions                   |
| แบบเว็บไซด์               |

โดยเลือกตามที่ขึ้นในรูปได้เลย โดยจะมี 2 ส่วนคือ Content กับ Content Right

| Content              | Content Right           |
|----------------------|-------------------------|
| ↔ YP Blog: slideshow | YP Blog R: Marketing    |
| 🗘 Page title         | 🕂 YP Blog R: Knowledge  |
| the reference        | ↔ YP Blog R: Life style |
| 🕂 Main page content  | + YP Blog R: News       |
| 🕂 Tags in YP blog    | 🕂 YP Blog R: Seo Tip    |

ทุก Block ใน Content ไม่จำเป็นต้องเลือก แสดงชื่อเรื่อง

 ตัว Tags in YP Blog ตั้งค่าตามรูป คือจะให้แสดง แค่ 10
 ตัว ตั้ง Vocabulary Machine name ตามที่สร้างไว้โดย ใช้รหัสอ้างอิง

| Block description                        |                                                      |
|------------------------------------------|------------------------------------------------------|
| Tags in YP blog                          |                                                      |
| หัวข้อ *                                 |                                                      |
| Tags in YP blog                          |                                                      |
| แสดงชื่อเรื่อง                           |                                                      |
| Tags to show                             |                                                      |
| 10                                       |                                                      |
| The number of tags to show in th         | is block. Enter '0' to display all tags.             |
| Vocabulary machine name                  |                                                      |
| yp_blog                                  |                                                      |
| ตำแหน่ง                                  | 4                                                    |
| Content 🔻                                | ชื่อสำหรับอ้างอิ่ง: yp_blog                          |
| เลือกเขตที่บล้อกนี้ควรจะถูกแสดง          |                                                      |
| Unique<br>Check if the block should be u | niquely placed, this means that the block can not be |
| Block Class                              |                                                      |

col-md-12 col-sm-12 col-xs-12 tag-taxonomy no-gutter

# – ແບບເວັ໊ບໄซຕ໌

| Filter by reaction name   |  |
|---------------------------|--|
| Reactions                 |  |
| บล็อด                     |  |
| Body class                |  |
| աս                        |  |
| Page template suggestions |  |
| Regions                   |  |
| แบบเว็บไซด์               |  |

# จากนั้นเลือก

| เลือกชุดรูปแบบ      |
|---------------------|
| 🔘 Bartik            |
| 🔘 Classy            |
| 🔘 Seven             |
| 🔘 Stable            |
| 🔘 Stark             |
| O Adminimal         |
| 🔘 Bootstrap         |
| O LP THEME 1.0      |
| O TYP Minimal Theme |
| YP THEME 1.0        |

# เสร็จหมดแล้วกด บันทึก

พอเตรียม VIEWS CONTEXT เสร็จแล้วก็ทำหลังบ้าน โดยต้องสร้าง ไฟล์สำหรับเขียน HTML.TWIG, .JS และ .Scss

# <u>Code</u>

และเพิ่ม path ไฟล์ css และ js รวมทั้ง aos-master ไว้ใช้ในการแสดงผล ภายในไฟล์ yptheme.libraries.yml

js: js/yp-blog.js: {} css: theme: css/theme/yp-blog.css: {} css/fonts/helvethaica/helvethaica.css: {} dependencies: - typ\_contrib/aos-master

# ้จากนี้จะเป็นวิธีการทำให้สามารถดึงไฟล์ CSS และ JS ได้ถูกต้อง ในไฟล์ PageAttachments.php ใน function setAttachedLibraryWebContent

protected function setAttachedLibraryWebContent(array \$pathSlot, &\$attachments)

try {

```
$node = \Drupal::routeMatch()->getParameter('node');
$route = \Drupal::routeMatch()->getRouteName();
if ($node) {
   $nodeBundle = $node->bundle():
       $attachments['#attached']['library'][] = 'typ_contrib/swiper4';
        $attachments['#attached']['library'][] = 'yptheme/app-store';
    } elseif ($nodeBundle === 'typ_covid19') {
       $attachments['#attached']['library'][] = 'typ_contrib/datatable';
        $attachments['#attached']['library'][] = 'yptheme/covid19';
    } elseif (substr($nodeBundle, 0, 7) === "yp_blog") {
        $attachments['#attached']['library'][] = 'yptheme/yp-blog';
    } elseif ($nodeBundle === 'page') {
       $nid = $node->id();
        if (!empty($nid)) {
           $alias = \Drupal::service('path.alias_manager')->getAliasByPath('/node/' . $nid);
           $explodeAlias = explode('/', $alias);
            switch (current($explodeAlias)) {
               case 'sourcing':
                   $attachments['#attached']['library'][] = 'yptheme/sourcing';
               case 'campaign':
                   $attachments['#attached']['library'][] = 'yptheme/campaign';
                   break:
                case 'advertising-consultants':
                default:
} elseif (strpos($route, 'view.yp blog') === 0 || $pathSlot[1] === 'blogterm') {
   $attachments['#attached']['library'][] = 'yptheme/yp-blog';
   $attachments['#attached']['library'][] = 'typ contrib/swiper4';
    $attachments['#attached']['library'][] = 'typ_contrib/swiper4';
    $attachments['#attached']['library'][] = 'yptheme/diginame';
    if (strpos($route, 'typ_profile.digi_name_card_google_map') === 0) {
        foreach ($attachments['#attached']['library'] as $key => $val) {
            if ($val === 'yptheme/global-styling') {
               unset($attachments['#attached']['library'][$key]);
```

โดยส่วนที่ขีดเส้นใต้จะเป็นส่วนที่เพื่มมา โดยใน node จะเช็คจากชื่อสำหรับอ้างอิง หรือตัวแปร \$nodebudle ที่ตั้งไว้เป็น yp\_blog (ตามด้วย \_ชื่อหมวดหมู่) <sup>สื่อสำหรับอ้างอิง\*</sup> และในหน้า views ปกติจะเช็คด้วย strpos(\$route, 'view.yp\_blog') === 0 และ \$pathSlot[1] === 'blogterm' โดยทั้งสองเพื่อให้ดึงไฟล์ css และ js

### ระบบถูกใจ

page.php

ใน function preprocessVariables เพื่มข้างล่างสุด

```
if($path[1] === 'blog'){
     $this->getBlog($variables);
}
```

# และเขียน function getBlog เพื่ม

```
protected function getBlog(&$variables)
        if ($variables['node']) {
                $requestPath = \Drupal::request()->getRequestUri();
                $variables['var']['blog']['view_count'] = 0;
                    $variables['var']['blog']['view_count'] = $es['hits']['total'];
                $tid = $variables['node']->get('field_tags')->getValue()[0]['target_id'];
                       $term = Term::load((int)$tid);
                       $aliasManager = \Drupal::service('path.alias_manager');
                        $variables['var']['navigate']['title_blog'] = trim($term->getName());
                        $node = \Drupal::routeMatch()->getParameter('node');
                       $nodeBundle = $node->bundle();
                       $alias = $aliasManager->getAliasByPath('/taxonomy/term/' . $tid);
                       $variables['var']['blog']['name'] = $term->getName();
                        $variables['var']['blog']['url'] = $alias;
                    }catch (\Exception $e){}
                $liked = TYPAPILikeNodeBlockService::getCountLikedNode((int)$nid);
                $variables['var']['blog']['liked'] = number_format($liked);
                $uuid = TYPAPILikeNodeBlockService::getUUID();
                $variables['var']['blog']['is_liked'] = TYPAPILikeNodeBlockService::isLiked($nid, $uuid);
            } catch (\Exception $e){
```

# และสร้าง modules มา 2 ไฟล์ Controller และ Service ใน TYP\_API TYPAPILikeNodeBlockController.php สำหรับถูกใจและยกเลิกถูกใจ สิ่งที่ดึงมาและโครงสร้างไฟล์

<?ph

namespace Drupal\typ\_api\Controller

use Drupal\Core\Controller\ControllerBase; use Drupal\typ\_api\Service\TYPAPILikeNodeBlockService; use Symfony\Component\HttpFoundation\JsonResponse;

class TYPAPILikeNodeBlockController extends ControllerBase

//Code

# function ສຳหรับ ຄູກໃຈ

```
public function likeNodeBlock(): ?JsonResponse
```

3

# function สำหรับลบข้อมูลการถูกใจ

```
public function dislikeNodeBlock(): ?JsonResponse
{
    $nid = \Drupal::request()->get('nid');
    $x_csrf_token = \Drupal::request()->headers->get('x-csrf-token');
    $count = 0;
    if (!empty($x_csrf_token) && !empty($nid)) {
      $data = [];
      $uuid = TYPAPILikeNodeBlockService::getUUID();
      $data = [
            'nid' => (int)$nid,
            'uuid' => $uuid
      ];
      TYPAPILikeNodeBlockService::delete($data);
      $count = TYPAPILikeNodeBlockService::getCountLikedNode((int)$nid);
    } else {
        return new JsonResponse(['missing some required'], 422);
    }
    return new JsonResponse(['liked' => $count]);
}
```

# TYPAPILikeNodeBlockService.php

# การดึงข้อมูล

# เช็คว่าได้ไลค์อยู่หรือไม่

return \$count;

```
public static function isLiked(int $nid = 0, string $uuid = null) : ? bool
{
    $liked = true;
    if(lempty($nid) && lempty($uuid)){
        $criteria = [
            'nid' => $nid,
            'uuid' => $uuid
    ];
        $cursor = self::getCollection()->find($criteria);
        if($cursor->count() > 0){
        $liked = false;
        }
    }
    return $liked;
}
```

# สร้าง UUID สำหรับการเพื่มและลบข้อมูลของคนไม่ใช้ User

```
public static function generateUUID(){
    $uuid = \Drupal::service('uuid')->generate();
    self::setCookie($uuid);
    return $uuid;
```

### setCookie

```
public static function setCookie(string $uuid = null){
     $cookie = new Cookie('_node_uuid', $uuid, time()+31556926, '/', self::getCookieDomain(), false, false);
     $response = new Response();
     $response->headers->setCookie($cookie);
     return $response->sendHeaders();
}
```

# ดึงค่า UID

```
dblic static function getUULU() : ? string
{
    $uuid = null;
    $uid = \Drupal::currentUser()->id();
    if(!empty($uid)){
        $account = User::load($uid);
        $uuid = $account->uuid();
    }else{
        $uuid = \Drupal::request()->cookies->get('_node_uuid');
    }
    if(empty($uuid)){
        $uuid = self::generateUUID();
    }
    return $uuid;
}
```

# ดึงค่า Cookie

```
public static function getCookieDomain(){
    $host = \Drupal::request()->getHost();
    if(strpos($host, '.dev') !== false || strpos($host, '.tmc') !== false)
        return $host;
    }else{
        return 'yellowpages.co.th';
    }
}
```